## **Reference Manual**

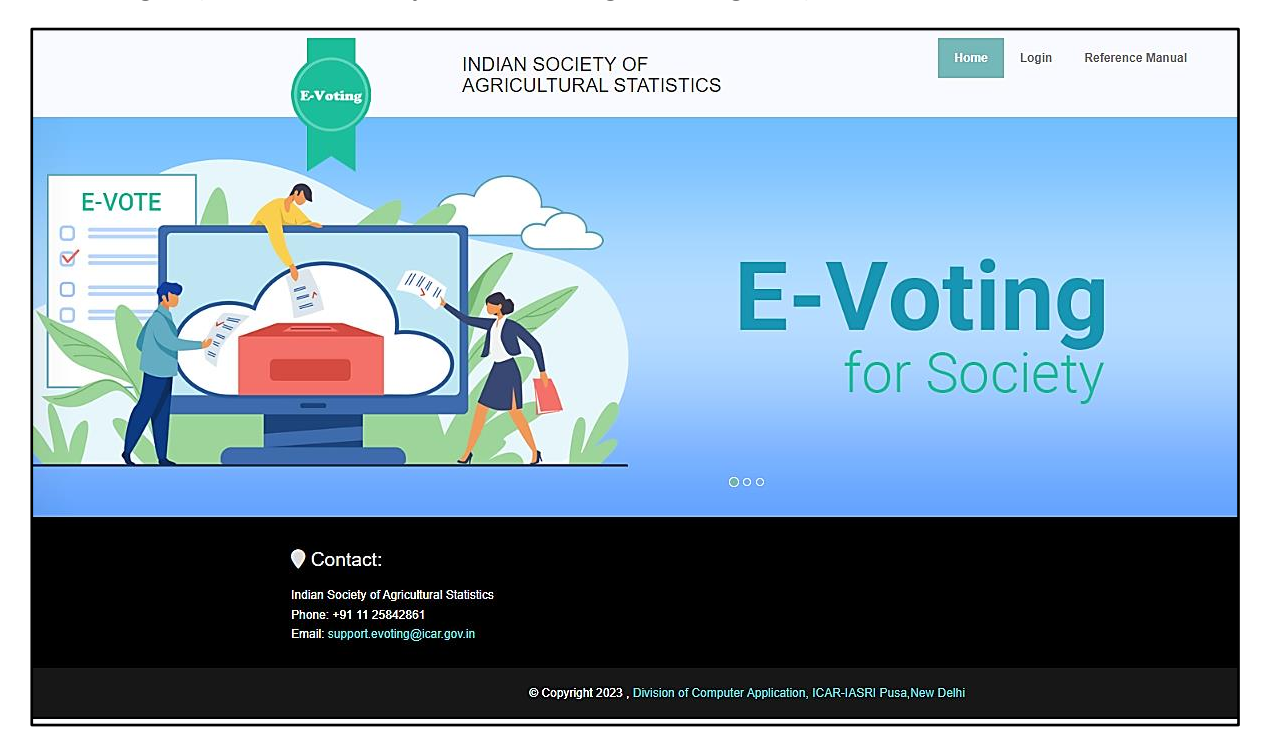

Home Page – (Website URL: https://isas-evoting.krishimegh.in/)

i. Click on "login" link on home page to login into the e-Voting system of ISAS

## Login Page

| E-Voting INDIA                                                                                                    | N SOCIETY OF<br>CULTURAL STATISTICS                                                                                                    | Home  | Login | Reference Manual |
|----------------------------------------------------------------------------------------------------|----------------------------------------------------------------------------------------------------|-------|-------|------------------|
|                                                                                                    | Final Address   Deservoir   Password   Password   Password   Enter Captcha Enter Captcha Enter Captch |       |       |                  |
| Contact:<br>Indian Society of Agricultural Statistics<br>Phone: +91 11 25842861<br>Email: support evoting@icar.gov.in |                                                                                                    |       |       |                  |
|                                                                                                    | © Copyright 2023 , Division of Computer Application, ICAR-IASRI Pusa, New                                                                                                    | Delhi |       |                  |

- i. Enter registered Email-id in ISAS in the login.
- ii. For the first time login, use your registered email-ID as password.
- iii. Type the Captcha provide in the given image.
- iv. Click on "Login" button to log into the e-Voting system of ISAS.

## **Cast Your Vote**

| 🛞 E-Voting ISAS                          | ≡      |                     |                                                   | 🛃 — Himanshu Kaushik v | Login : Wed, 06 Dec 2023, 14:46:35<br>(Your last login : Tue, 05 Dec 2023, 15:19:30) |
|------------------------------------------|--------|---------------------|---------------------------------------------------|------------------------|--------------------------------------------------------------------------------------|
| • Walcoma                                |        | Note:               | Cast Your Vote by Clicking on the Position button |                        |                                                                                      |
| Himanshu Kaushik                         |        |                     |                                                   |                        |                                                                                      |
| GENERAL                                  | Sr No. | Position            | Click Here to Vote                                |                        |                                                                                      |
| 쥼 Home ~                                 | 1      | Executive President | Click here to cast your vote                      |                        |                                                                                      |
| Election Schedule                        |        |                     |                                                   |                        |                                                                                      |
| Propose Nomination                       |        |                     |                                                   |                        |                                                                                      |
| Seconding Nomination                     |        |                     |                                                   |                        |                                                                                      |
| <ul> <li>Accept Nomination</li> </ul>    |        |                     |                                                   |                        |                                                                                      |
| C Withdraw Nomination                    |        |                     |                                                   |                        |                                                                                      |
| 🕼 View Voters List                       |        |                     |                                                   |                        |                                                                                      |
| Cast Your Vote                           |        |                     |                                                   |                        |                                                                                      |
| Eligible Nomination List                 |        |                     |                                                   |                        |                                                                                      |
| 👌 Final Contestant List                  |        |                     |                                                   |                        |                                                                                      |
| List of Unanimous Selected<br>Candidates |        |                     |                                                   |                        |                                                                                      |
| Einal Election Result                    |        |                     |                                                   |                        |                                                                                      |
| €Logout                                  |        |                     |                                                   |                        |                                                                                      |

## To cast your vote

- I. Click on the "Cast Your Vote" link in the menu
- II. Select any 1 position at a time.
- III. You will see the pop up shown in next screenshot

| 😫 E-Vo                   | ting ISAS | =                      |                                                                                                  | Login : Wed, 06 Dec 2023, 14:46:35<br>Vour last Lonin : Tote: 05 Dec 2023, 15:19:30 |
|--------------------------|-----------|------------------------|--------------------------------------------------------------------------------------------------|-------------------------------------------------------------------------------------|
| •                        |           |                        | Executive President Select Any 1 Candidate   Candidate(s) Selected:                              |                                                                                     |
| Home                     |           | Attention: Atten       | OTP verification' and 'Cast Your Vote(a)', voting for this position will not be allowed anymore. |                                                                                     |
| Election S               | Sr No.    | Photo of the Candidate | Name of the Candidate                                                                            | Click to Vote                                                                       |
| Propose I                | 1         |                        | Keshav Kant<br>Click here to See Bio-Data                                                        |                                                                                     |
| Secondin                 |           |                        |                                                                                                  |                                                                                     |
| 🖋 Accept N               | 2         | · -                    | Dr. Vikas Punia                                                                                  |                                                                                     |
| C Withdraw               |           |                        | Calck Here to See 880-Data                                                                       |                                                                                     |
| C View Vot               |           |                        |                                                                                                  |                                                                                     |
| 🗄 Cast You               |           |                        |                                                                                                  |                                                                                     |
| 🗄 Eligible N             |           |                        |                                                                                                  |                                                                                     |
| 🗄 Final Con              |           |                        |                                                                                                  |                                                                                     |
| List of Un<br>Candidates |           |                        |                                                                                                  |                                                                                     |
| 🗄 Final Elec             |           |                        | Submit Cancel                                                                                    |                                                                                     |
| €Logout                  |           |                        |                                                                                                  |                                                                                     |

IV. Select Candidates as per the limit of posts.

V. Click on "Submit" button

| <ul> <li>Free &amp; Pree</li> <li>E-VO</li> <li>CENERAL</li> <li>Home</li> </ul> | mium Re 🗀 ASRB Online Ag | pic_ 👌 Barrembor - Free. 🕞 Free Bootsrap The. 🔅 Validate File Exter<br>Se<br>Attention: Allow For Pro- | Isas-evoling krishimegh.in says<br>Thi is the last candidate you can select as you have reached maximum<br>vote casting II<br>Common<br>lect Any Candidate Candidate(s) Selected:<br>rification' and 'Coart Your Versity', reiting for this possible will not be allowed anyon | Heimanshu Kaushik - Login 1903 (19 202) 1240.35     Heimanshu Kaushik - Maushi - Thir An Ang 2022 15119 (2)     X |
|----------------------------------------------------------------------------------|--------------------------|----------------------------------------------------------------------------------------------------|----------------------------------------------------------------------------------------------------|----------------------------------------------------------------------------------------------------|
| Election :                                                                       | Sr No.                   | Photo of the Candidate                                                                                 | Name of the Candidate                                                                                                    | Click to Vote                                                                                                    |
| <ul> <li>Propose</li> <li>Secondiri</li> </ul>                                   | 1                        |                                                                                                    | Keshav Kant<br>Cick here to See IIIo-Data                                                                                                    |                                                                                                    |
| Accept N     Withdraw                                                            | 2                        |                                                                                                    | Dr. Vikas Punia<br>Cick here to See Bio-bala                                                                                                    |                                                                                                    |
| Cast You                                                                         |                          |                                                                                                    |                                                                                                    |                                                                                                    |
| 🔄 List of Ur<br>Candidates                                                       |                          |                                                                                                    | Submit Carcel                                                                                                    |                                                                                                    |
| €€Logout                                                                         |                          |                                                                                                    |                                                                                                    |                                                                                                    |

| 😵 E-Vo                   | ting ISAS | Natur O                                                     | net Varie Vata his Allahim on the Desition hotton |                                       |
|--------------------------|-----------|-------------------------------------------------------------|---------------------------------------------------|---------------------------------------|
| • ,                      |           | Exec                                                        | utive President                                   |                                       |
| f<br>GENERAL             |           | Select Any O<br>Attention: After "0174 verification" and "0 | Candidate Candidate(s) Selected: 1                |                                       |
| # Home                   | _         |                                                             |                                                   |                                       |
| Election \$              | Sr No.    | Photo of the Candidate                                      | Name of the Candidate                             | Click to Vote                         |
| Propose I                | 1         |                                                             | Keshav Kant<br>Click here to See Bio-Data         |                                       |
| Secondin                 |           |                                                             |                                                   |                                       |
| 🖋 Accept N               | 2         |                                                             | Dr. Vikas Punia<br>Click here to See Bio-Data     |                                       |
| C Withdraw               |           |                                                             |                                                   |                                       |
| C View Vot               |           |                                                             |                                                   |                                       |
| 👌 Cast You               |           |                                                             |                                                   |                                       |
| 🗄 Eligible N             |           |                                                             |                                                   |                                       |
| 🗄 Final Con              |           |                                                             |                                                   |                                       |
| List of Un<br>Candidates |           |                                                             |                                                   |                                       |
| 👌 Final Elec             |           | You have Selected Fo                                        | ollowing 1 Candidate out of Maximum 1 Candidate   |                                       |
| € Logout                 |           |                                                             | enfirm and Get OTP Cancel                         |                                       |
|                          |           |                                                             |                                                   | ©2023 All Rights Reserved. ICAR-IASRI |

- I. Click on "Confirm and Get OTP" button.
- II. Enter OTP in the textbox
- III. Click on Submit Button.
- IV. Your Vote will be casted successfully.
- V. Once your vote is casted for any position that position will be removed from the list of positions and no change will be allowed in any circumstances.
- VI. Now, select any other position and cast your vote for next position.
- VII. For each position you will get a different OTP for casting their vote.

| E-Vo                                                                                                    |        | Exe<br>Select Any<br>Attention: After 1011 verification and | Cutive President<br>Candidate   Candidate(s) Selected: 1<br>'Card Your Veek(s') veding for this pushtors will not be allowed segment. | x             |
|----------------------------------------------------------------------------------------------------|--------|-------------------------------------------------------------|----------------------------------------------------------------------------------------------------|---------------|
| # Home                                                                                                    | Sr No. | Photo of the Candidate                                      | Name of the Candidate                                                                                                    | Click to Vote |
| Election : Propose                                                                                                    | 1      |                                                             | Keshav Kant<br>Gick New Io See Bio-Data                                                                                               | ✓             |
| <ul> <li>Secondir</li> <li>Accept N</li> <li>Withdraw</li> </ul>                                                                                                    | 2      |                                                             | Dr. Vikas Punia<br>Cick twee to See Blo-Duta                                                                                          |               |
| View Vot Cast You Cast You Cast You Cast Final Con Cast Con Cast |        |                                                             |                                                                                                    |               |
| Candidates                                                                                                    |        |                                                             | Resent OTP<br>TP Sent on your registerd Email-ID<br>Editr OTP here:                                                                   |               |
|                                                                                                    |        |                                                             | Submit                                                                                                    | ved. I        |

|                                     | Attention:             | Executive President<br>Select Any 1 Candidate   Candidate(s) Selected: 1<br>Met*1717 wellkalker and "can Year Vete(s)", voling for the peoples will not be alread asym | X.            |   |
|-------------------------------------|------------------------|----------------------------------------------------------------------------------------------------|---------------|---|
| Sr No.                              | Photo of the Candidate | Name of the Candidate                                                                                                    | Click to Vote | • |
| 1<br>Propose I<br>Secondin          | . –                    | Keshav Kant<br>Click here to See Bio-Buta                                                                                                    |               |   |
| Accept N 2                          |                        | Dr. Vikas Punia<br>Cick here is See Bio-Data                                                                                                    |               |   |
| View Voti                           |                        |                                                                                                    |               |   |
| Final Con                           |                        |                                                                                                    |               |   |
| List of Un<br>didates<br>Final Elec |                        | This is your faul submission!                                                                                                    |               |   |
| ogout                               |                        | Cast your vote(s)                                                                                                    |               |   |

\_

| <ul> <li>Free &amp; Prem</li> <li>E-Vot</li> <li>GENERAL</li> <li>Home</li> </ul> | ium Re ASR8 Online Ap. | pic. ) Lumenbox-Free. ) free Bootstrap The. • Waldate Fie Leen<br>Sel<br>Attention: Allow York w | Iss-evoting krishimeghtin says<br>Ara you sure to cart your vote.<br>Concert<br>EACCOLLETECT TO SOLUTION<br>EACCOLLETECT TO SOLUTION<br>ECANY Condidate Candidate(s) Selected: 1<br>relations and cont Your March (r) withing for this parallelit and for allowed any | x                               |
|-----------------------------------------------------------------------------------|------------------------|--------------------------------------------------------------------------------------------------|----------------------------------------------------------------------------------------------------|---------------------------------|
| Election 5                                                                        | Sr No.                 | Photo of the Candidate                                                                           | Name of the Candidate                                                                                                    | Click to Vote                   |
| <ul> <li>Propose I</li> <li>Secondin</li> </ul>                                   | 1                      |                                                                                                  | Keshav Kant<br>Cick here to See 86-bits                                                                                                    |                                 |
| Accept N     Withdraw                                                             | 2                      |                                                                                                  | Dr. Vikas Punia<br>Click here to See Bio-Dula                                                                                                    |                                 |
| Cast You                                                                          |                        |                                                                                                  |                                                                                                    |                                 |
| Einal Con List of Un Candidates                                                   |                        |                                                                                                  |                                                                                                    |                                 |
| 🗄 Final Elec                                                                      |                        |                                                                                                  |                                                                                                    |                                 |
| € Logout                                                                          |                        |                                                                                                  | Cast your vote(s)                                                                                                    | w caza ne myna meen ed (CAR IA) |

| GENERAL<br>Home                                | ting ISAS | Attention: Att         | Executive President<br>Select Any Candidate Candidate(s) Selected: 1<br>ar "YTP wellaster" and "Cant Your Val (g)", velog for this peakson will not be allowed segment | ×                                  |
|------------------------------------------------|-----------|------------------------|----------------------------------------------------------------------------------------------------|------------------------------------|
|                                                | Sr No.    | Photo of the Candidate | Name of the Candidate                                                                                                    | Click to Vote                      |
| Propose I                                      | 1         |                        | Keshav Kant<br>Cick here to See Bio-Outa                                                                                                    |                                    |
| <ul> <li>Secondin</li> <li>Accept N</li> </ul> | 2         |                        | Voting                                                                                                    |                                    |
| C Withdraw                                     |           |                        | Voting Donelli                                                                                                    |                                    |
| Cast You                                       |           |                        |                                                                                                    |                                    |
| 😓 Final Con                                    |           |                        |                                                                                                    |                                    |
| List of Un<br>Candidates                       |           |                        |                                                                                                    |                                    |
| Final Elec                                     |           |                        |                                                                                                    |                                    |
| U#Logout                                       |           |                        |                                                                                                    | ©2023 All Rights Reserved. ICAR-IA |